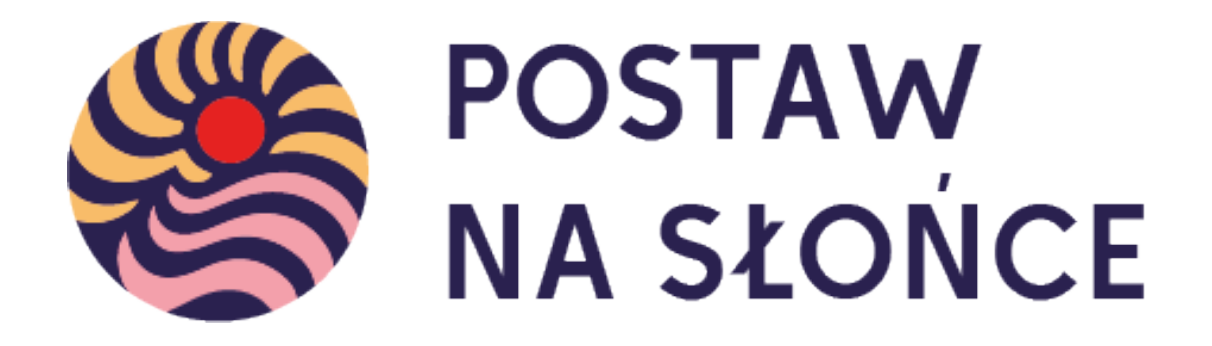

Instrukcja wysyłania raportów – dla opiekunów

## Wprowadzenie

Po wejściu na stronę główną projektu wybierz pole "Zaloguj się".

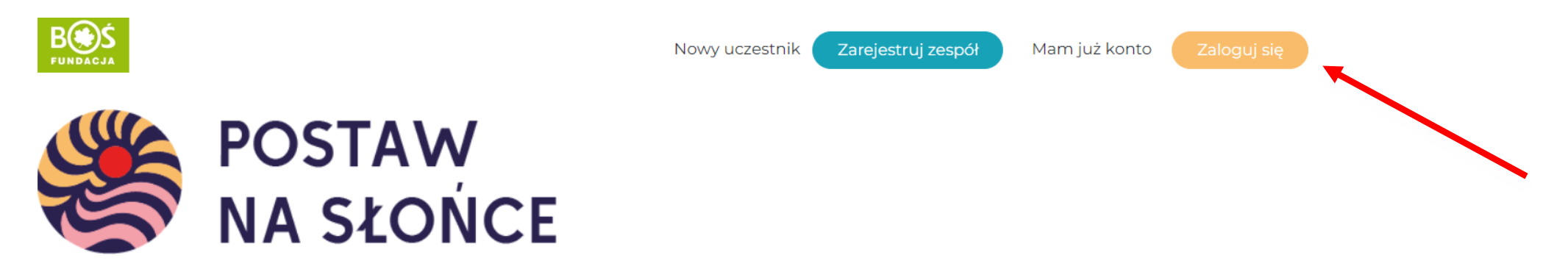

Aktualności O projekcie Regulamin Terminarz Zadania Wyniki Nagrody Przydatne linki Instrukcje Materiały FAQ Kalkulatory - Kontakt

## Wprowadzenie

Następnie podaj dane logowania i wybierz przycisk "Zaloguj się".

| Logowanie do konkursu<br><b>Postaw na Słońce</b> |  |  |
|--------------------------------------------------|--|--|
| Adres e-mail                                     |  |  |
|                                                  |  |  |
| Hasło                                            |  |  |
| ۷                                                |  |  |
| Zapamiętaj mnie                                  |  |  |
| Zaloguj się                                      |  |  |
| Odzyskiwanie hasła                               |  |  |
| ← Przejdź do Postaw na Słońce                    |  |  |

## Wprowadzenie

Jeśli po zalogowaniu na ekranie pojawi się możliwość edycji profilu opiekuna, przejdź na stronę główną projektu za pomocą przycisku "Kokpit".

| 🔞 👚 Postaw na słońce | 9                      |                                                                                                    |         |  |
|----------------------|------------------------|----------------------------------------------------------------------------------------------------|---------|--|
| 🚯 Kokpit             |                        |                                                                                                    | Pomoc 🔻 |  |
| 🐣 Profil             |                        |                                                                                                    |         |  |
| Zwiń menu            | Profil                 |                                                                                                    |         |  |
|                      | Nazwa                  |                                                                                                    |         |  |
|                      | Nazwa użytkownika      | Nazwy użytkowników nie mogą być zmieniane.                                                                                        |         |  |
|                      | lmię                   |                                                                                                    |         |  |
|                      | Nazwisko               |                                                                                                    |         |  |
|                      | Pseudonim (wymagane)   |                                                                                                    |         |  |
|                      | Przedstawiaj mnie jako | ✓                                                                                                    |         |  |
|                      | Dane kontaktowe        |                                                                                                    |         |  |
|                      | Email (wymagane)       | Po zmianie, zostanie wysłana wiadomość mail na nowy adres, aby go potwierdzić. Nowy adres nie będzie aktywny aż do potwierdzenia. |         |  |
|                      | Witryna internetowa    |                                                                                                    |         |  |

Krok 1. Z listy podstron wybierz "Zadania".

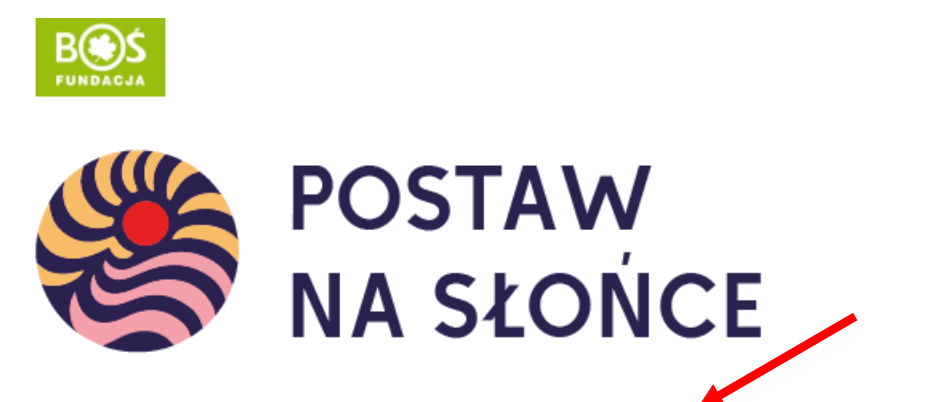

Aktualności O projekcie Regulamin Terminarz Zadania Wyniki Nagrody Przydatne linki Instrukcje Materiały FAQ Kalkulatory - Kontakt

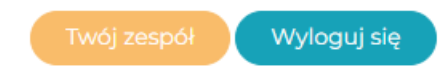

## Krok 2. Aby przejść do listy zadań użyj przycisku "przejdź do etapu".

### Zadania

Wybierz etap, aby zobaczyć szczegóły

Szkoły podstawowe

### Etap I – Energia Słońca

W pierwszym etapie Waszym zadaniem będzie zdobycie wiedzy na temat energetyki, odnawialnych źródeł energii i i fotowoltaiki. W trakcie etapu będziecie mieli okazję opisać swój zespół, przyjrzeć się energetyce w [...]

przejdź do etapu

#### Etap II – Zarabiaj na słońcu

W drugim etapie przygotowaliśmy dla Was 3 zadania. Wykorzystajcie zdobytą wiedzę w praktyce. Sprawdźcie ile energii zużywa Wasza szkoła i dom. Użyjcie kalkulatorów na stronie projektu. Następnie zorganizujcie akcję promującą [...]

przejdź do etapu

# Krok 3. Aby przesłać raport do oceny, przejedź na dół strony i wybierz pole "Wyślij raport z etapu".

| Vyšlij rapo            | ort do oceny                                                                                                    |                                                                       |
|------------------------|----------------------------------------------------------------------------------------------------|-----------------------------------------------------------------------|
| eżeli opra<br>ablokowa | acowaliście już raporty z wszystkich zadań, możecie wysłać raport cało<br><b>vana zostanie możliwość edytowania opracowanych raportów.</b> | ściowy do oceny. <b>Pamiętajcie, że po wysłaniu raportu do oceny,</b> |
| Opracowa               | ane raporty: <b>3 z 3</b>                                                                                                    |                                                                       |
| Wyślij r               | raport z etapu                                                                                                    |                                                                       |
|                        |                                                                                                    |                                                                       |

# WAŻNE!

• Do momentu wysłania przez nauczyciela raportu do oceny uczniowie mogą go edytować, po wysłaniu raport się blokuje.

• W momencie zakończenia wszystkich zadań z danego etapu konkursu uczniowie muszą zgłosić nauczycielowi gotowość do wysłania raportu etapowego.

• W razie dodatkowych pytań bądź problemów zachęcamy do kontaktu z biurem konkursu <u>postawnaslonce@fundacjabos.pl</u>

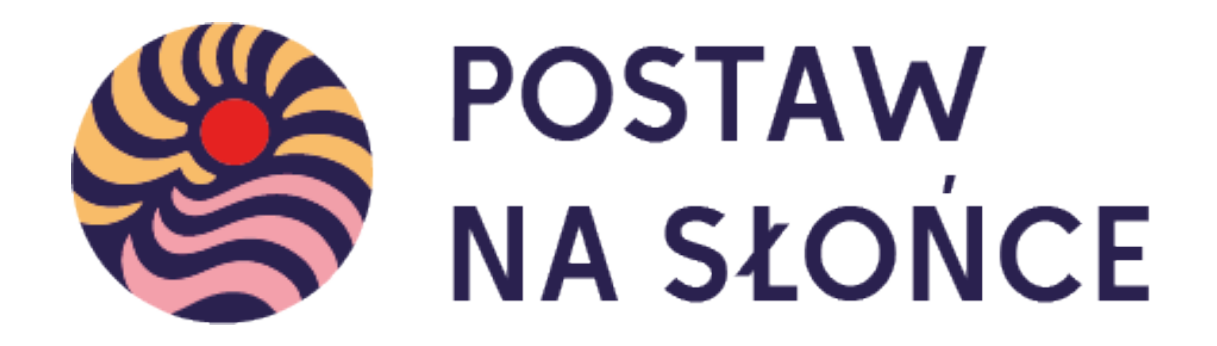

Życzymy powodzenia w tworzeniu raportów!